## JAHITUNNISTUSE TAOTLEJA KURSUSELE REGISTREERUMINE JA PROOVIEKSAMITE LAHENDAMINE

Kursusele registreerimiseks tuleb siseneda infosüsteemi METSIS (<u>https://metsis.ejs.ee</u>). Keskkonda saab siseneda läbi riikliku autentimisteenuse TARA. Kasutades selleks ID-kaarti, Mobiil-ID või Smart-ID. Siseneda saab ka parooliga (vaata eraldi juhendit).

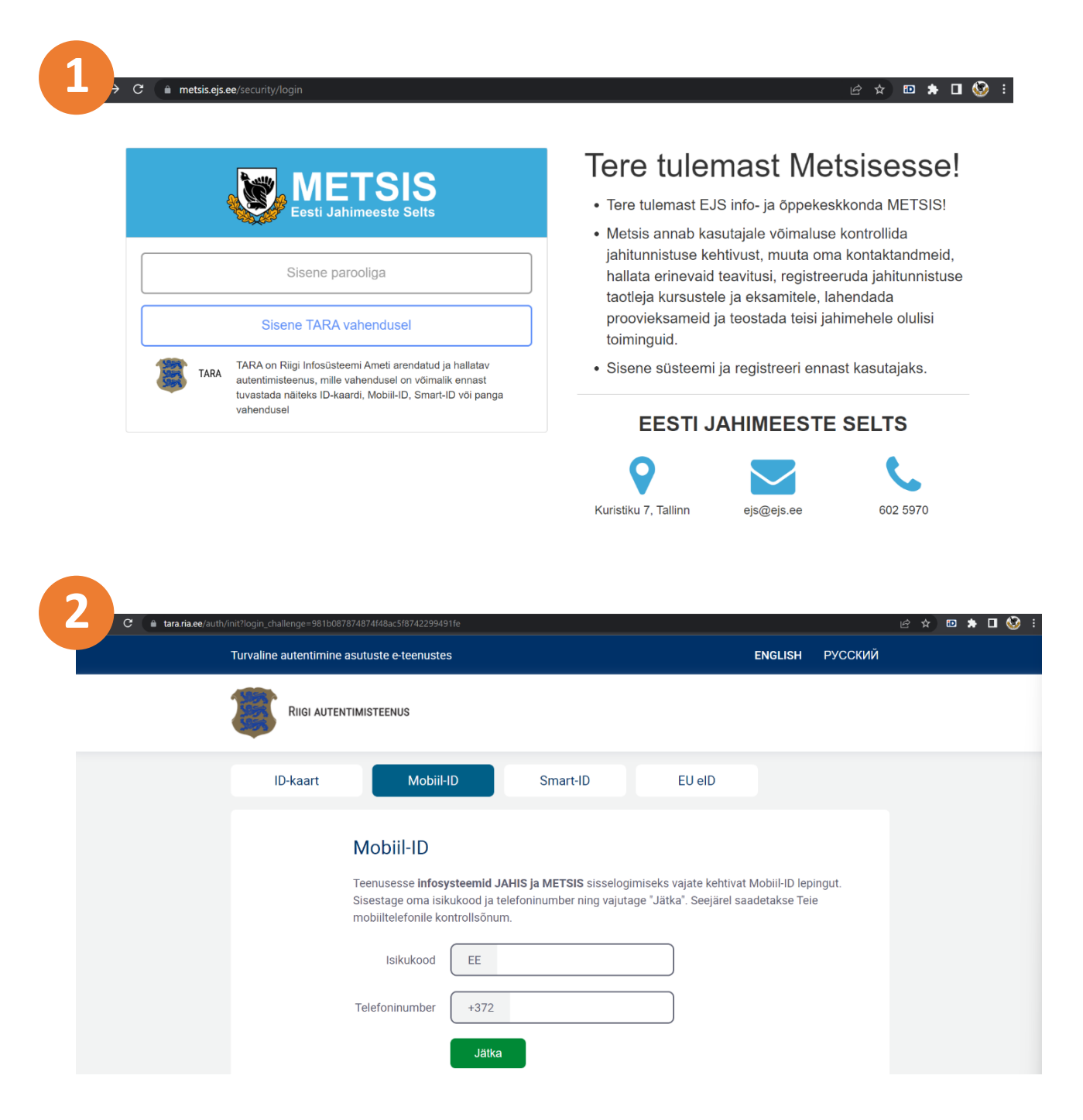

Sisenemise viimases etapis tuleb valida, et soovitakse siseneda Metsise keskkonda.

| 3) O A https://metsis.ejs.ee/security/tara-callback?code=OC-345 | 570-8jYKkX3FNEP-IWSFwOMu-OCfHCQiBStk&state 🚥 🔽 🏠 🕪 🕅 🗉 🔹 |  |  |
|-----------------------------------------------------------------|----------------------------------------------------------|--|--|
| Eesti Jahimeeste Selts                                          | <b>OD JAHIS</b>                                          |  |  |
| Logi Metsise keskkonda                                          | Logi Jahise keskkonda                                    |  |  |
| Sisene                                                          | Sisene                                                   |  |  |

Metsise keskkonda esmakordselt sisenedes tuleb täita kontaktandmed (e-post ja telefon). Peale andmete kinnitamist saab registreeruda koolitusele ja lahendada proovieksamit.

| metsis.ejs.ee/user/profile/edit                                  | i£ ☆      |  |
|------------------------------------------------------------------|-----------|--|
| Esti Jahimesto Satis Koolitused -                                | A MARIE - |  |
| Avaleht / Profiil / Profiil                                      |           |  |
| Profiil                                                          |           |  |
| Jätkamiseks on kohustuslik täiendada oma kontaktandmed<br>E-post |           |  |
|                                                                  |           |  |
| Eesnimi                                                          |           |  |
| Manager .                                                        |           |  |
| Perenimi                                                         |           |  |
|                                                                  |           |  |
| Isikukood                                                        |           |  |
| 48010010000                                                      |           |  |
| Telefon                                                          |           |  |
|                                                                  |           |  |
| Staatus                                                          |           |  |
| Aktiivne                                                         | ~         |  |
|                                                                  |           |  |

Kursusele registreerumiseks tuleb vajutada menüüpunktile "Koolitused". Seejärel avaneb alammenüü kus tuleb valida "Kursused".

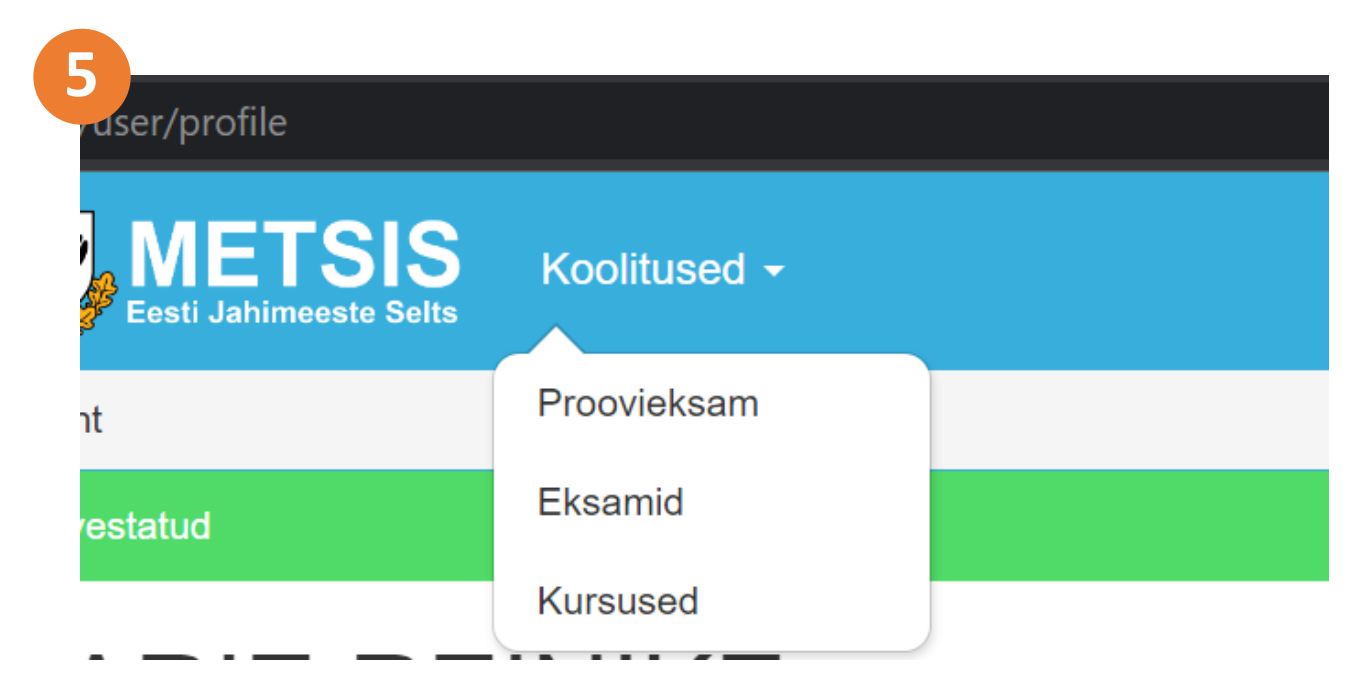

Avaneb nimekiri algavatest kursustest. Kursuse nimekirjas on välja toodud info kursuse maksumuse ja alguskuupäeva kohta. Kursusele registreerumiseks tuleb vajutada nuppu "Registreeri".

| 6 | 🔒 metsi | s.ejs.ee | /course       |                             |     |                                                     |                  |                |
|---|---------|----------|---------------|-----------------------------|-----|-----------------------------------------------------|------------------|----------------|
|   |         | <b>X</b> |               | Selts Koolitused -          |     |                                                     |                  |                |
|   |         | Avalet   | nt / Kursused |                             |     |                                                     |                  |                |
|   |         | Κι       | irsuse        | d                           |     |                                                     |                  |                |
|   |         |          | Kirjeld 🔺     | Organisatsioon              | M 🔺 | Aadress                                             | Alguskuupäev 🔺   | Hi 🔺           |
|   |         | 1        | Pärnu Jahi    | Pärnumaa Jahimeeste Liit    | 30  | Lauka 6, Pärnu 80047, info@pjl.ee tel.4430199       | 14.04.2023 13:00 | 400.00 Registr |
|   |         | 2        | Tartu jahik   | Tartu Jahindusklubi MTÜ     | 40  | Võru 80, Tartu 50108                                | 04.04.2023 18:00 | 360.00 Registr |
|   |         | 3        | Järvamaa      | Järvamaa Jahindusklubi M…   | 30  | Parkali 28a, Paide 72717                            | 01.04.2023 09:00 | 400.00 Registr |
|   |         | 4        | Viljandima    | Viljandimaa Jahimeeste Liit | 30  | C. R. Jakobsoni tn 11, Viljandi linn, 71020         | 15.04.2023 09:00 | 400.00 Registr |
|   |         | 5        | Läänemaa      | Läänemaa Jahindusklubi      | 25  | Käbi külalistemajas Herjava, Herjava küla, 90453 Lä | 06.05.2023 08:00 | 430.00 Registr |
|   |         | 6        | Jahitunnist   | Ida-Viru Jahimeeste Selts   | 30  | Oru 1a, Jõhvi                                       | 15.04.2023 09:00 | 400.00 Registr |
|   |         | 7        | Rakvere ja    | Rakvere Jahindusklubi MTÜ   | 40  | Lääne-Virumaa, Rakvere, Tartu 61                    | 19.03.2023 08:54 | 400.00 Registr |
|   |         |          |               |                             |     |                                                     |                  |                |

Proovieksami lahendamiseks tuleb vajutada menüüpunktile "Koolitused". Seejärel avaneb alammenüü kust tuleb valida "Proovieksam". Eksam koosneb 60 küsimusest. Küsimused kuvatakse kahe kaupa. Igal küsimusel on ainult üks õige vastus. Eksami lõpus kuvatakse valesti vastatud küsimused koos õigete vastustega. Kooli- ja riigieksam toimub samuti Metsise keskkonnas. Kooli- ja riigieksamil võib olla maksimaalselt 6 viga. Eksami sooritamiseks on aega 60 minutit.

| METSIS<br>Eesti Jahimeeste Selts Koolitused - |        |
|-----------------------------------------------|--------|
| Avaleht / Proovieksam / Alusta                |        |
| Proovieksam                                   |        |
| Vali küsimustik                               |        |
| Proovieksam (eestikeelne) - 2022              |        |
|                                               |        |
|                                               | Alusta |